|          | CLUBEE - Calendar and attendance                         |
|----------|----------------------------------------------------------|
| 1.<br>2. | Navigate on <u>https://www.clubee.com/cnsw</u><br>Log in |
|          | Se connecter                                             |
| 3.       | Click on your profile icon in the top right corner       |
|          |                                                          |
| 4.       | Click on Calendar                                        |

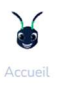

| · · · · 30 |  |
|------------|--|
| Calendrier |  |

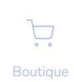

## You should then see the different courses you are enrolled in.

5. To register your presence, select the course, click on "Pas de réponse" and select your choice

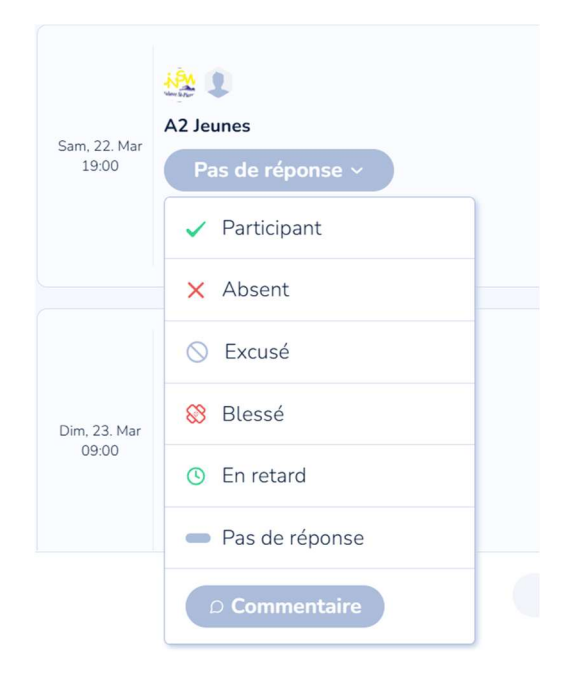

6. You may also add a comment.